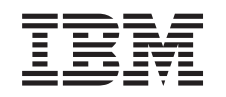

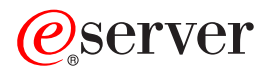

iSeries iSeries Navigator tasks on the Web

Version 5 Release 3

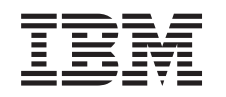

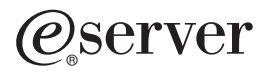

iSeries iSeries Navigator tasks on the Web

Version 5 Release 3

#### Note

Before using this information and the product it supports, be sure to read the information in "Notices," on page 13.

#### Second Edition (August 2005)

This edition applies to version 5, release 3, modification 0 of IBM Operating System/400 (product number 5722-SS1) and to all subsequent releases and modifications until otherwise indicated in new editions. This version does not run on all reduced instruction set computer (RISC) models nor does it run on CISC models.

© Copyright International Business Machines Corporation 2004, 2005. All rights reserved.

US Government Users Restricted Rights – Use, duplication or disclosure restricted by GSA ADP Schedule Contract with IBM Corp.

# Contents

| iSeries <sup>™</sup> Navigator tasks on the Web                | ı | 1 |
|----------------------------------------------------------------|---|---|
| What's new for V5R3                                            |   | 2 |
| Print this topic.                                              |   | 2 |
| Set up iSeries <sup>(TM)</sup> Navigator tasks on the Web      |   | 2 |
| Set up iSeries <sup>(TM)</sup> Navigator tasks on the Web:     |   |   |
| Prerequisites                                                  |   | 3 |
| Start the HTTP Server Administration instance                  |   | 3 |
| Set the WebSphere <sup>(R)</sup> system instance to start      |   |   |
| when the ADMIN HTTP Server starts                              |   | 3 |
| Configure security for iSeries <sup>(TM)</sup> Navigator tasks |   |   |
| on the Web                                                     |   | 3 |
| Configure Web browser connections to                           |   |   |
| iSeries <sup>(TM)</sup> Navigator tasks on the Web             |   | 4 |
| Configure how iSeries Navigator tasks on                       |   |   |
| the Web handles HTTP SSL connections .                         |   | 4 |
| Configure data-retrieval connections to the                    |   |   |
| local system and managed secondary systems                     |   |   |
| systems                                                        |   | 5 |
|                                                                |   |   |

| Configure how iSeries Navigator tasks on<br>the Web was SSL connections with the IBM |
|--------------------------------------------------------------------------------------|
| The web uses SSL connections with the iDivi                                          |
| Toolbox for Java 5                                                                   |
| Configure Application Administration 6                                               |
| Work with iSeries $^{(TM)}$ Navigator tasks on the Web 7                             |
| iSeries <sup>(TM)</sup> Navigator tasks on the Web concepts 8                        |
| URL parameters and URL abbreviations 8                                               |
| URL Parameters                                                                       |
| URL task abbreviations                                                               |
| Performing actions on the Web                                                        |
|                                                                                      |
| Appendix. Notices                                                                    |
| Trademarks                                                                           |
| Terms and conditions for downloading and printing                                    |
| publications                                                                         |

# iSeries<sup>™</sup> Navigator tasks on the Web

New in V5R3, you can now access and perform a subset of iSeries Navigator tasks through an Internet Web browser. The interface may look slightly different, but the tasks you can perform are the same. The following iSeries Navigator functions are available to work with on the Web:

- Messages, User Jobs, and Printer Output in Basic Operations
- · Active Jobs, Server Jobs, Output Queues, and Subsystems in Work Management
- · System Values and Time Management in Configuration and Service
- Database Objects in Databaase

After you start the HTTP server Administration instance on your system, all you need is a Web browser that can connect to your iSeries, and you can begin working with iSeries Navigator tasks on the Web. You can gain access to iSeries Navigator tasks on the Web from the iSeries Tasks page by visiting the following URL from a Web browser where **hostA** is your iSeries system:

#### http://hostA:2001

After you connect to iSeries Navigator tasks on the Web, you can add the Web address of any available iSeries Navigator function you want to regularly view and work with to your Web browser's list of favorite Web pages. Then, you can access these iSeries Navigator tasks like you would any of your favorite or bookmarked Web pages.

This information is intended to help you start using iSeries Navigator tasks on the Web by providing tips on how to set up and configure your server to run securely, and by giving you an overview of the functions available.

#### "What's new for V5R3" on page 2

iSeries Navigator tasks on the Web is a new way to work with iSeries Navigator functions from an Internet Web browser.

**"Print this topic" on page 2** Download and print a PDF of this topic.

#### "Set up iSeries<sup>(TM)</sup> Navigator tasks on the Web" on page 2

Working with iSeries Navigator tasks on the Web is easy, but first make sure your HTTP Server Administration instance is running and that you have properly configured security to meet your needs. Also, learn how to grant and limit access to iSeries Navigator with Application Administration.

## "Work with iSeries<sup>(TM)</sup> Navigator tasks on the Web" on page 7

Find out how to work with iSeries Navigator tasks from a Web browser, and find out more about the subset of iSeries Navigator functions that are available on the Web.

#### "iSeries<sup>(TM)</sup> Navigator tasks on the Web concepts" on page 8

While the tasks you can work with from the web are the same, the Web interface is different. Learn how predefined URL parameters and URL abbreviations can help you use the iSeries Navigator tasks on the Web interface more efficiently, and find out how to perform actions on iSeries Navigator functions from the Web.

## What's new for V5R3

iSeries<sup>(TM)</sup> Navigator tasks on the Web is a whole new way of working with iSeries Navigator functions from a Web browser. Only a subset of functions are available to work with in V5R3, including subsets of Basic Operations, Work Management, Configuration and Service, and Database.

## Print this topic

To view or download the PDF version of this document, select iSeries<sup>(TM)</sup> Navigator tasks on the Web (about 151 KB).

## Saving PDF files

To save a PDF on your workstation for viewing or printing:

- 1. Right-click the PDF in your browser (right-click the link above).
- 2. Click **Save Target As...** if you are using Internet Explorer. Click **Save Link As...** if you are using Netscape Communicator.
- 3. Navigate to the directory in which you would like to save the PDF.
- 4. Click Save.

#### Downloading Adobe Acrobat Reader

You need Adobe Acrobat Reader to view or print these PDFs. You can download a copy from the Adobe

Web site (www.adobe.com/products/acrobat/readstep.html) 🐳 .

# Set up iSeries<sup>(TM)</sup> Navigator tasks on the Web

Before you begin working with iSeries Navigator function from an Internet Web browser, you need to make sure that the iSeries Tasks page on the 2001 port is active, and that you have set up security to meet your needs.

### "Set up iSeries<sup>(TM)</sup> Navigator tasks on the Web: Prerequisites" on page 3

The Administration instance of the HTTP Server must be running on your system in order to connect to the iSeries Navigator tasks on the Web interface. View this topic for more details on starting the Administration instance.

#### "Configure security for iSeries<sup>(TM)</sup> Navigator tasks on the Web" on page 3

If you are accessing the iSeries Navigator tasks on the Web interface over an external network, such as the Internet, it is recommended that you connect using a secure HTTP connection. Additionally, if the server hosting the iSeries Navigator Tasks on the Web interface resides outside of a firewall, or if you are managing a secondary system outside of a firewall, it is recommended that you also configure the IBM<sup>(R)</sup> Toolbox for Java<sup>(TM)</sup> to establish secure socket connections for data access.

#### "Configure Application Administration" on page 6

You can use Application Administration to grant and limit user access to the iSeries Navigator tasks on the Web application, and control access to servers managed from the Web interface. By default, only users with All Object (ALLOBJ) system privilege can access the iSeries Navigator Tasks on the Web application or manage this iSeries through a Web task.

# Set up iSeries<sup>(™)</sup> Navigator tasks on the Web: Prerequisites

Before you begin working with iSeries Navigator functions from an Internet Web browser, the Administration instance of the HTTP Server must be running on your system. Check to see if you can connect to the 2001 port by visiting the following URL from a Web browser, where **hostA** is the system name:

## http://hostA:2001

If you can connect to the 2001 port on your system and view the iSeries Tasks page, then the Administration instance is already running and you can begin "Configure security for iSeries<sup>(TM)</sup> Navigator tasks on the Web."

If you cannot connect to the 2001 port, start the HTTP Server Administration instance on your system by performing the following steps:

## Start the HTTP Server Administration instance

- 1. Verify that you have an active connection from the computer with the browser to the iSeries server.
- 2. In iSeries Navigator, expand My Connections and expand your system.
- 3. Expand Network -> Servers -> TCP/IP and right-click HTTP Administration.
- 4. Click Start Instance -> APACHEDFT.
- 5. Open a Web browser, and confirm that the Administration instance is running by visiting http://hostA:2001, where hostA is the name of your system.

## Set the WebSphere<sup>(R)</sup> system instance to start when the ADMIN HTTP Server starts

After you start the HTTP Server Administration instance, you need to configure the WebSphere system instance to start with it. See the following topic for more details: Manage WebSphere Application Servers

**Note:** After you complete the above task, you will need to stop and restart the HTTP Server Administration instance.

# Configure security for iSeries<sup>(TM)</sup> Navigator tasks on the Web

It is important to consider the security configuration needed to adequately ensure protection of sensitive data such as userIDs and passwords. The iSeries Navigator tasks on the Web interface can be configured to require secure connections, not use secure connections, or somewhere in between. As shipped, the iSeries Navigator tasks on the Web interface is configured to send warning messages to the user if secure connections are not used. You should evaluate the security needs for your environment and either change the security configuration for the iSeries Navigator tasks on the Web interface, or configure secure connections.

There are two kinds of Secure Socket Layer (SSL) connections that you need to consider configuring in order to run iSeries Navigator tasks on the Web securely:

- 1. The first type of SSL connection is used in a connection between a Web browser and the iSeries system that is hosting iSeries Navigator tasks on the Web.
- **2**. The second type of SSL connection is used by the iSeries Navigator tasks on the Web interface to retrieve data from the local iSeries and any managed secondary systems.

By default, iSeries Navigator tasks on the Web is configured to warn users if SSL is not used for all connections. You should evaluate your security requirements, and do one or both of the following:

- · Configure and use one or both kinds of SSL connections.
- Change the iSeries Navigator tasks on the Web configuration parameters to treat non-secure connections differently. Options include making SSL connections required, not required, not used, or give a warning.

See the following topics for more information about each type of connection and options for using them:

#### "Configure Web browser connections to iSeries<sup>(TM)</sup> Navigator tasks on the Web"

Ensure that iSeries Navigator Tasks on the Web is configured with the desired behavior for handling SSL or non-secure connections from browsers. Also, if you want to allow or require browser communications to run across a secure connection, you will need to configure SSL for the Administration instance of the HTTP Server

# "Configure data-retrieval connections to the local system and managed secondary systems systems" on page 5

Any time iSeries Navigator tasks on the Web retrieves data from OS/400<sup>(R)</sup>, either on the local iSeries or any managed secondary systems, the IBM<sup>(R)</sup> Toolbox for Java<sup>(TM)</sup> is used to create a socket connection for data retrieval. These types of connections are always established between the iSeries Navigator tasks on the Web application and OS/400 on the local iSeries. They will also be established to any managed secondary systems. If the local system running the iSeries Navigator tasks on the Web interface is not behind a firewall, or if any managed secondary systems you want to access are not behind a firewall, you should configure and use SSL for the Java Toolbox socket connections. Also, ensure that iSeries Navigator Tasks on the Web is configured with the desired behavior for creating and using SSL or non-secure IBM Toolbox for Java connections.

## Configure Web browser connections to iSeries<sup>(TM)</sup> Navigator tasks on the Web

If you do not use secure connections from Internet Web browsers to the iSeries Navigator tasks on the Web interface, your OS/400<sup>(R)</sup> userID and password could be easily accessed by someone else on the network. If an external network, such as the Internet, can be used for browser connections to the iSeries Navigator tasks on the Web interface, you should use SSL. If you want to allow secure connections from Internet Web browsers to the iSeries Navigator tasks on the Web interface, you should use SSL. If you want to allow secure connections from Internet Web browsers to the iSeries Navigator tasks on the Web interface, you need to set up SSL for the Administration instance of the HTTP Server.

**Configure how iSeries Navigator tasks on the Web handles HTTP SSL connections:** iSeries Navigator tasks on the Web gives you the ability to require SSL connections from Internet Web browsers to the HTTP Server, or gives you the option to warn users if an SSL connection is not used. If your system is connected to the Internet, it is strongly recommended that you use SSL. In this case, you might want to just warn users if an SSL connection is not use, or require all browsers to use secure connections. If you are behind a firewall, you may choose to run without SSL. In this case, you can turn off the SSL warnings displayed, and SSL checking performed by the iSeries Navigator tasks on the Web user interface. If you want iSeries Navigator tasks on the Web to do something other than warn users if SSL connections are not used by Internet Web browsers, you need to modify the **httpSSL** parameter in the following file:

### \QIBM\UserData\WebASE\ASE5\SYSINST\config\cells\LOCAL\applications \iSeriesNavigatorforWeb.ear\deployments\iSeriesNavigatorforWeb \iSeriesNavigator.war\WEB-INF\web.xml

Open web.xml, and change the contents inside the param-value> tags to modify how SSL is used:

<!--> <!-- Http server SSL Configuration parameter: --> <!-- Indicates whether SSL should be used, must --> <!-- be used, or does not need to be used --> --> <!-- for the browser to HTTP server connection <!-- in order for iSeries Navigator Tasks on the Web --> --> <!-- to accept incoming requests. <!-- possible values: --> <!-- warning, required, notrequired. --> <!--> <init-param>

```
<param-name>httpSSL</param-name>
    <param-value>warning</param-value>
    <description>Whether SSL communication with the HTTP server is required.</description>
</init-param>
```

Use the following values to change how SSL is used in the above code example:

#### warning:

This is the default setting. When httpSSL is set to warning, the iSeries Navigator tasks on the Web interface will determine if SSL is being used during the current session. If not, it will display a warning message for several seconds, but it will still allow the user to connect. If SSL has been used by the browser for the connection to the ADMIN server, no warning will be displayed.

#### required:

When **httpSSL** is set to **required**, the iSeries Navigator tasks on the Web interface will determine if SSL is being used during the current session. If not, it will deny the user access to the application.

#### notrequired:

When **httpSSL** is set to **notrequired**, both secure or non-secure connections to the iSeries Navigator tasks on the Web interface will be accepted. The application will not check to see if SSL is being used during the current session

# Configure data-retrieval connections to the local system and managed secondary systems systems

iSeries<sup>(TM)</sup> Navigator tasks on the Web works with the IBM<sup>(R)</sup> Toolbox for Java<sup>(TM)</sup> to establish connections for communicating between OS/400<sup>(R)</sup> and the iSeries Navigator tasks on the Web interface. These connections are used to access data on the local iSeries, as well as any managed secondary systems. If your iSeries running the iSeries Navigator tasks on the Web interface or any of your managed secondary systems are not behind a firewall or on an isolated network, you should use SSL for your IBM Toolbox for Java connections. To use SSL for data-access connections, you will need to Configure the Java Toolbox to establish a secure socket connection.

#### Configure how iSeries Navigator tasks on the Web uses SSL connections with the IBM Toolbox for

**Java:** iSeries Navigator tasks on the Web gives you the ability to require SSL connections for communicating between the iSeries Navigator tasks on the Web interface and OS/400, to attempt to use SSL if possible, to not use SSL, and to warn users if SSL is not used. The configuration of your network will determine which setting is right for you. These connections are only used to send data between the iSeries Navigator tasks on the Web application and OS/400 on the local and any managed secondary systems. If your local iSeries and any managed secondary iSeries systems are behind a firewall, you may choose to not use SSL connections. If you are in a mixed environment with some managed secondary systems behind a firewall and some not, you may want to attempt SSL connections if possible. If you want iSeries Navigator tasks on the Web to do something other than always attempt to make SSL connections are not used, you need to modify the **SocketConnectionSSL** parameter in the following file:

### \QIBM\UserData\WebASE\ASE5\SYSINST\config\cells\LOCAL\applications \iSeriesNavigatorforWeb.ear\deployments\iSeriesNavigatorforWeb \iSeriesNavigator.war\WEB-INF\web.xml

Open **web.xml**, and change the contents inside the **<param-value>** tags to modify how SSL is used:

- <!-->
- <!-- Indicates whether SSL should be used, must -->
- <!-- be used, or will not be used for the socket -->
- <!-- connections used to retrieve data from the -->

```
<!-- target iSeries system for an iSeries Navigator -->
<!-- Task. -->
<!-- possible values: -->
<!-- warning, required, attemptbutnotrequired, notused. -->
<!-- erresent of the system of the system of the s
```

If you make changes to **web.xml**, you need to end and restart the WebSphere<sup>(R)</sup> system instance in order for your changes to take effect. Use the following values to change how SSL is used in the above code example:

#### warning:

This is the default setting. When **SocketConnectionSSL** is set to **warning**, iSeries Navigator tasks on the Web uses the Java Toolbox to establish a secure socket connection. If a secure connection is established, no warning message displays. If a secure connection cannot be made, a warning message will appear for several seconds, but it will still allow the user to connect. This setting will display one warning per session per managed system that a user connects to. A user must log out and log back in to see the warning message again.

#### required:

When **SocketConnectionSSL** is set to **required**, iSeries Navigator tasks on the Web uses the Java Toolbox to establish a secure socket connection. If a secure connection is established, no warning message displays. If a secure connection cannot be made, an error message will appear and the connection will be denied. The user will not be allowed to continue with the requested task.

#### attemptbutnotrequired:

When **SocketConnectionSSL** is set to **attemptbutnotrequired**, no warning message will be displayed, but iSeries Navigator tasks on the Web will still attempt to establish a secure socket connection using the IBM Toolbox for Java. If a secure connection cannot be established, a non-secure connection will be made.

#### notrequired:

When **SocketConnectionSSL** is set to **notrequired**, a secure connection is not required and iSeries Navigator tasks on the Web will **not** attempt to establish a secure socket connection using the IBM Toolbox for Java. A non-secure connection will be made.

## **Configure Application Administration**

You can grant and limit access to iSeries<sup>(TM)</sup> Navigator tasks on the Web with Application Administration by following these steps:

- 1. In iSeries Navigator, expand My Connections
- 2. Right-click your system and select Application Administration —>Local Settings .
- 3. Select the Host Applications tab and expand iSeries Navigator tasks on the Web

Under iSeries Navigator tasks on the Web, you can grant or limit access for the following:

#### Manage Server Through Web Interface

Specifies that this system can be managed through any iSeries Navigator task performed from the Web, regardless of which system is hosting the iSeries Navigator Tasks on the Web application. The default is set to All Object Access.

#### Use of iSeries Navigator Web Interface

Specify to grant or limit access to the iSeries Navigator Web application. The default is set to All Object Access.

For more detailed information on how to grant and limit user access to iSeries Navigator functions, see Application Administration.

# Work with iSeries<sup>(TM)</sup> Navigator tasks on the Web

After you "Set up iSeries<sup>(TM)</sup> Navigator tasks on the Web" on page 2 you can begin working with a subset of iSeries Navigator function from a Web browser. If you are familiar with iSeries Navigator, then you will recognize that the functions available to work with on the web are the same functions available on the installed PC client. While the function is the same, there are differences between navigating and performing actions on the Web, and navigating and performing actions on the installed PC client. For more information on how to use the graphical interface on the Web, see the following concept articles:

#### "URL parameters and URL abbreviations" on page 8

Each iSeries Navigator task that you work with has its own unique URL that displays in your Internet browser's Address field. Each URL is created by following a predefined set of conventions that includes the host system name, the port, the application name, and the name of the task you want to work with.

#### "Performing actions on the Web" on page 10

While you can work with the same function on the Web as you can on the installed client, the interface used to work with iSeries navigator tasks on the Web is different than the interface you are familiar with on the installed client. This topic provides a better understanding of how to perform actions from the Web.

If you want more information on the iSeries Navigator functions available on the Web, see the following Information Center topics:

#### **Basic Operations**

- Messages
- Work with printer output
- Jobs

#### Work Management

- Manage jobs and threads
- Manage output queues
- Manage subsystems

#### **Configuration and Service**

- System Values
- Time Management

#### Database

You can access the following database objects and most of their associated iSeries Navigator - Database functions using the Web interface:

- Schemas
- Tables
- Table partitions
- Aliases
- Indexes

- Journals
- Journal Receivers
- Sequences
- Distinct types
- Functions
- Packages
- SQL Procedures
- Triggers
- Constraints

For more information about these objects, see Database administration.

# iSeries<sup>(™)</sup> Navigator tasks on the Web concepts

Concepts:

## "URL parameters and URL abbreviations"

Each iSeries Navigator task that you work with has its own unique URL that displays in your Internet browser's Address field. Each URL is created by following a predefined set of conventions that includes the host system name, the port, the application name, and the name of the task you want to work with.

## "Performing actions on the Web" on page 10

While you can work with the same function on the Web as you can on the installed client, the interface used to work with iSeries navigator tasks on the Web is different than the interface you are familiar with on the installed client. This topic provides a better understanding of how to perform actions from the Web.

# **URL** parameters and URL abbreviations

Each iSeries<sup>(TM)</sup> Navigator task that you work with has its own unique URL that displays in your Internet browser's Address field. Each URL is created by following a predefined set of conventions that includes the host system name, the port, the application name, and the name of the task you want to work with.

# **URL** Parameters

| Parameter<br>name | Description                                                                                                    | Example                                                                                                    |
|-------------------|----------------------------------------------------------------------------------------------------|----------------------------------------------------------------------------------------------------|
| Task              | The "URL task<br>abbreviations" on page 9<br>you want to perform                                                                                                    | If you wanted to work with <b>active jobs</b> on hostA:<br>http://hostA:2001/webnav/WnServlet? <b>task=actjob</b>                                                                    |
| System            | Specifies the system you<br>want to manage. This<br>parameter is optional, and<br>needs to be specified only if<br>you want to work with<br>tasks on a secondary host. | If you want to use iSeries Navigator tasks on the Web on hostA but work<br>with active jobs on hostB:<br>http://hostA:2001/webnav/WnServlet?<br>task=actjob <b>&amp;system=hostB</b> |
| User              | Allows you to specify a<br>different user ID if you are<br>working on a secondary<br>host system.                                                                      | If you want to use a different user ID on a a secondary host system:<br>http://hostA:2001/webnav/WnServlet?<br>task=actjob <b>&amp;system=hostB&amp;user=userB</b>                   |

| Parameter<br>name  | Description                                                                                                    | Example                                                                                                    |
|--------------------|----------------------------------------------------------------------------------------------------|----------------------------------------------------------------------------------------------------|
| Filter and sort    | You can specify to allow or<br>cancel both filter and sort<br>on a selected task                                                                                   | If you want to turn off the capability to filter and sort:<br>http://hostA:2001/webnav/WnServlet?<br>task=actjob <b>&amp;filter-allowed=false&amp;sort-allowed=false</b>                                                                         |
| Table size         | Specifies the number of<br>items per page you want to<br>display in an online table                                                                                | If you want to change the number of active jobs displayed per page from 20 to 100:<br>http://hostA:2001/webnav/WnServlet?<br>task=actjob&table-size=100                                                                                          |
| Single<br>TaskMode | Specifies whether or not a<br>new URL request in the<br>same browser session closes<br>the previous request<br>automatically. The Default<br>setting is WnSTM=True | If you want to use a Web browser that shares the same session (e.g.,<br>Netscape), this parameter must be set to false to launch more than one<br>task at a time.:<br>http://hostA:2001/webnav/WnServlet?<br>task=actjob <b>&amp;WnSTM=false</b> |

# **URL task abbreviations**

The task abbreviations that are used in the URLs were selected with the goal of keeping them similar to  $OS/400^{(TM)}$  commands. The following table shows the URL abbreviations for the iSeries Navigator tasks that are available on the Web in V5R3:

| Name of task                       | URL abbreviation |
|------------------------------------|------------------|
| Home Page                          | home             |
| Messages                           | msg              |
| Send a Message                     | sndmsg           |
| System Operator Messages           | sysoprmsg        |
| Output Queues                      | outq             |
| Printer Output                     | prtout           |
| Active Jobs                        | actjob           |
| Server Jobs                        | svrjob           |
| User Jobs                          | usrjob           |
| Delete Job                         | dltjob           |
| Display Job properties             | jobprop          |
| Display Job call stack             | callstack        |
| Display Job library list           | liblist          |
| Display Job locked objects         | lockobj          |
| Display Job open files             | openfiles        |
| Display Job threads                | threads          |
| Display Job performance statistics | perfstats        |
| Job Log                            | joblog           |
| Job Properties                     | jobprop          |
| Hold Job                           | hldjob           |
| Move Job                           | movjob           |
| Release Job                        | rlsjob           |
| Work with a Job                    | wrkjob           |
| Subsystems                         | sbs              |

| Name of task                                      | URL abbreviation |
|---------------------------------------------------|------------------|
| System Values                                     | sysval           |
| Time Management                                   | timemgmt         |
| Database: Select which schemas to work with       | db.selschema     |
| Database: Work with all objects in a schema       | db.allobj        |
| Database: Work with aliases in a schema           | db.alias         |
| Database: Manage constraints in a schema          | db.mngcst        |
| Database: Work with distinct types in a schema    | db.typ           |
| Database: Work with functions in a schema         | db.func          |
| Database: Work with indexes in a schema           | db.idx           |
| Database: Work with journals in a schema          | db.jrn           |
| Database: Work with journal receivers in a schema | db.jrnrcv        |
| Database: Work with SQL procedures in a schema    | db.proc          |
| Database: Work with sequences in a schema         | db.seq           |
| Database: Work with SQL packages in a schema      | db.pkg           |
| Database: Work with tables in a schema            | db.tbl           |
| Database: Work with tables partitions in a schema | db.tblpart       |
| Database: Work with triggers in a schema          | db.trg           |
| Database: Work with views in a schema             | db.view          |
| Database: Create alias                            | db.crtalias      |
| Database: Create distinct type                    | db.crttyp        |
| Database: Create index                            | db.crtidx        |
| Database: Create schema                           | db.crtschema     |
| Database: Create sequence                         | db.crtseq        |
| Database: Create table                            | db.crttbl        |

# Performing actions on the Web

The following information describes how to take action on an iSeries<sup>(TM)</sup> Navigator task or function from a Web browser, and also provides tips for how to change the way iSeries Navigator items are displayed in the online list view.

**Note:** It is important to logout after you are finished using iSeries Navigator tasks on the Web. When you logout, the system has a chance to close connections and free resources, which will make more memory available to other applications.

## Taking action on an iSeries Navigator item in a list

To perform an action, select an item from the table list. The item you want to work is now highlighted. The actions available to take on the item that you selected is now displayed in the **Select Action** field. Select the action you want to take and click **Go**. When performing actions on the web, if you want to change how content is displayed online, the following tips can be helpful:

## Viewing all iSeries Navigator items in a list

Each online list view displays only a limited number of entries on a single page, and in order to see all the iSeries Navigator objects available for you to take action on, you may need to click the arrow button at the bottom left of the table to move to the next page. A table will indicate how many pages of data it is displaying; for example: Page 1 of 3. You can also directly enter the page you want to jump to by

entering the page number in the box to the right of the page number. If you want to modify the the number of entries per page that will display in a list, you can use the **Table size** parameter described in "URL parameters and URL abbreviations" on page 8.

#### Customizing how iSeries Navigator items display in a list using Include and Filter

You can customize the list using either **Include** or **Filter** from the **Select Action** field. Filtering a table changes only the items that display while the filter row is actively selected. Changing the items you include in a list changes what objects are included in the list obtained from the server.

#### • Include

Selecting **Include** launches a page that allows you to select the type of objects you want to include in the list that is obtained from the server. Your selections are saved and will be applied in future Web sessions until you change them.

#### • Filter

Selecting **Show Filter Row** displays a new row beneath each column header that defaults to a setting of **None**. Clicking **None** beneath the column you want to filter launches the filter page. Select the criteria you want to filter on and the condition you want to filter for, and then click **OK**. These settings are not saved for use in future Web sessions.

# **Appendix. Notices**

This information was developed for products and services offered in the U.S.A.

IBM may not offer the products, services, or features discussed in this document in other countries. Consult your local IBM representative for information on the products and services currently available in your area. Any reference to an IBM product, program, or service is not intended to state or imply that only that IBM product, program, or service may be used. Any functionally equivalent product, program, or service that does not infringe any IBM intellectual property right may be used instead. However, it is the user's responsibility to evaluate and verify the operation of any non-IBM product, program, or service.

IBM may have patents or pending patent applications covering subject matter described in this document. The furnishing of this document does not give you any license to these patents. You can send license inquiries, in writing, to:

IBM Director of Licensing IBM Corporation 500 Columbus Avenue Thornwood, NY 10594-1785 U.S.A.

For license inquiries regarding double-byte (DBCS) information, contact the IBM Intellectual Property Department in your country or send inquiries, in writing, to:

IBM World Trade Asia Corporation Licensing 2-31 Roppongi 3-chome, Minato-ku Tokyo 106, Japan

The following paragraph does not apply to the United Kingdom or any other country where such provisions are inconsistent with local law: INTERNATIONAL BUSINESS MACHINES CORPORATION PROVIDES THIS PUBLICATION "AS IS" WITHOUT WARRANTY OF ANY KIND, EITHER EXPRESS OR IMPLIED, INCLUDING, BUT NOT LIMITED TO, THE IMPLIED WARRANTIES OF NON-INFRINGEMENT, MERCHANTABILITY OR FITNESS FOR A PARTICULAR PURPOSE. Some states do not allow disclaimer of express or implied warranties in certain transactions, therefore, this statement may not apply to you.

This information could include technical inaccuracies or typographical errors. Changes are periodically made to the information herein; these changes will be incorporated in new editions of the publication. IBM may make improvements and/or changes in the product(s) and/or the program(s) described in this publication at any time without notice.

Any references in this information to non-IBM Web sites are provided for convenience only and do not in any manner serve as an endorsement of those Web sites. The materials at those Web sites are not part of the materials for this IBM product and use of those Web sites is at your own risk.

IBM may use or distribute any of the information you supply in any way it believes appropriate without incurring any obligation to you.

Licensees of this program who wish to have information about it for the purpose of enabling: (i) the exchange of information between independently created programs and other programs (including this one) and (ii) the mutual use of the information which has been exchanged, should contact:

IBM Corporation Software Interoperability Coordinator, Department 49XA 3605 Highway 52 N Rochester, MN 55901 U.S.A.

Such information may be available, subject to appropriate terms and conditions, including in some cases, payment of a fee.

The licensed program described in this information and all licensed material available for it are provided by IBM under terms of the IBM Customer Agreement, IBM International Program License Agreement, or any equivalent agreement between us.

Any performance data contained herein was determined in a controlled environment. Therefore, the results obtained in other operating environments may vary significantly. Some measurements may have been made on development-level systems and there is no guarantee that these measurements will be the same on generally available systems. Furthermore, some measurements may have been estimated through extrapolation. Actual results may vary. Users of this document should verify the applicable data for their specific environment.

Information concerning non-IBM products was obtained from the suppliers of those products, their published announcements or other publicly available sources. IBM has not tested those products and cannot confirm the accuracy of performance, compatibility or any other claims related to non-IBM products. Questions on the capabilities of non-IBM products should be addressed to the suppliers of those products.

All statements regarding IBM's future direction or intent are subject to change or withdrawal without notice, and represent goals and objectives only.

All IBM prices shown are IBM's suggested retail prices, are current and are subject to change without notice. Dealer prices may vary.

This information is for planning purposes only. The information herein is subject to change before the products described become available.

This information contains examples of data and reports used in daily business operations. To illustrate them as completely as possible, the examples include the names of individuals, companies, brands, and products. All of these names are fictitious and any similarity to the names and addresses used by an actual business enterprise is entirely coincidental.

## COPYRIGHT LICENSE:

This information contains sample application programs in source language, which illustrate programming techniques on various operating platforms. You may copy, modify, and distribute these sample programs in any form without payment to IBM, for the purposes of developing, using, marketing or distributing application programs conforming to the application programming interface for the operating platform for which the sample programs are written. These examples have not been thoroughly tested under all conditions. IBM, therefore, cannot guarantee or imply reliability, serviceability, or function of these programs. You may copy, modify, and distribute these sample programs in any form without payment to IBM for the purposes of developing, using, marketing, or distributing application programs conforming to IBM's application programming interfaces.

Each copy or any portion of these sample programs or any derivative work, must include a copyright notice as follows:

(C) (your company name) (year). Portions of this code are derived from IBM Corp. Sample Programs. (C) Copyright IBM Corp. \_enter the year or years\_. All rights reserved.

If you are viewing this information softcopy, the photographs and color illustrations may not appear.

## Trademarks

The following terms are trademarks of International Business Machines Corporation in the United States, other countries, or both: Application System/400

AS/400 e (logo) IBM iSeries Operating System/400 OS/400 WebSphere 400

Lotus, Freelance, and WordPro are trademarks of International Business Machines Corporation and Lotus Development Corporation in the United States, other countries, or both.

C-bus is a trademark of Corollary, Inc. in the United States, other countries, or both.

ActionMedia, LANDesk, MMX, Pentium, and ProShare are trademarks or registered trademarks of Intel Corporation in the United States, other countries, or both.

Microsoft, Windows, Windows NT, and the Windows logo are trademarks of Microsoft Corporation in the United States, other countries, or both.

SET and the SET Logo are trademarks owned by SET Secure Electronic Transaction LLC.

Java and all Java-based trademarks are trademarks of Sun Microsystems, Inc. in the United States, other countries, or both.

UNIX is a registered trademark of The Open Group in the United States and other countries.

Other company, product, and service names may be trademarks or service marks of others.

## Terms and conditions for downloading and printing publications

Permissions for the use of the publications you have selected for download are granted subject to the following terms and conditions and your indication of acceptance thereof.

**Personal Use:** You may reproduce these Publications for your personal, noncommercial use provided that all proprietary notices are preserved. You may not distribute, display or make derivative works of these Publications, or any portion thereof, without the express consent of IBM.

**Commercial Use:** You may reproduce, distribute and display these Publications solely within your enterprise provided that all proprietary notices are preserved. You may not make derivative works of these Publications, or reproduce, distribute or display these Publications or any portion thereof outside your enterprise, without the express consent of IBM.

Except as expressly granted in this permission, no other permissions, licenses or rights are granted, either express or implied, to the Publications or any information, data, software or other intellectual property contained therein.

IBM reserves the right to withdraw the permissions granted herein whenever, in its discretion, the use of the Publications is detrimental to its interest or, as determined by IBM, the above instructions are not being properly followed.

You may not download, export or re-export this information except in full compliance with all applicable laws and regulations, including all United States export laws and regulations. IBM MAKES NO GUARANTEE ABOUT THE CONTENT OF THESE PUBLICATIONS. THE PUBLICATIONS ARE PROVIDED "AS-IS" AND WITHOUT WARRANTY OF ANY KIND, EITHER EXPRESSED OR IMPLIED, INCLUDING BUT NOT LIMITED TO IMPLIED WARRANTIES OF MERCHANTABILITY AND FITNESS FOR A PARTICULAR PURPOSE.

All material copyrighted by IBM Corporation.

By downloading or printing a publication from this site, you have indicated your agreement with these terms and conditions.

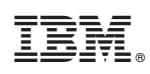

Printed in USA